Questwork's Wiki - https://wiki.questwork.com/dokuwiki/

## **Gmail Set Up App Password**

You must set up the 2-Step Verification before you could set up the App Password. See this

https://wiki.questwork.com/dokuwiki/doku.php?id=course:gmail:setup\_two\_factor\_veri fication:start

- Open your browser and go to https://accounts.google.com
- Login with your email address and password as usual
- After login, click the "Security" on the left pane
- scroll down to find the "Signing in to Google > App Password" as shown below
   Current "status" should be "None"

| 17:25 2月23日 週三                            | <ul> <li>myaccount.google.com</li> </ul>                                                                                                    | φ4 | \$% <b>E</b> |
|-------------------------------------------|----------------------------------------------------------------------------------------------------|----|--------------|
| Google Account                            | Search Google Account                                                                                                    |    | S            |
| Home     Fersonal info     Data & privacy | Signing in to Google                                                                                                    |    |              |
| Security                                  | Password Last changed Feb 19                                                                                                    | >  |              |
| 😤 People & sharing                        | 2-Step Verification 🥥 On                                                                                                    | >  |              |
| Payments & subscriptions                  | App passwords None                                                                                                    | >  |              |
| (i) About                                 |                                                                                                    |    |              |
|                                           | Ways we can verify it's you<br>These can be used to make sure it's really you signing in or to<br>reach you if there's suspicious activity in your account |    |              |
|                                           | Recovery phone Add a mobile phone number                                                                                                    | >  |              |
|                                           | Recovery email Add an email address                                                                                                    | >  |              |
| Privacy Terms Help About                  | You're curren <u>thy signed in to your Google Account on these de</u> vices                                                                                |    |              |

- click the "App Password"
- google will ask you to login with your password again
- After login again, it will show you the "App passwords" page as shown below

Last update: 2022/02/23 17:47

| G App passwords                                | × +      |                                                                                                    |   |   | \$ 4 | 7% 🔛 |
|------------------------------------------------|----------|----------------------------------------------------------------------------------------------------|---|---|------|------|
| $\leftrightarrow$ $\rightarrow$ C <sup>1</sup> | 07       | myaccount.google.com                                                                                                    | Ŷ | ⋔ | 1    | •••  |
| Google Account                                 |          |                                                                                                    |   | 0 |      | S    |
|                                                | ÷        | App passwords                                                                                                    |   |   |      |      |
|                                                | Ap<br>Ve | op passwords let you sign in to your Google Account from apps on devices that don't support 2-Step<br>arification. You'll only need to enter it once so you don't need to remember it. Learn more |   |   |      |      |
|                                                |          | You don't have any app passwords.                                                                                                    |   |   |      |      |
|                                                |          | Select the app and device you want to generate the app password for.                                                                                                    |   |   |      |      |
|                                                |          | GENERATE                                                                                                    |   |   |      |      |
|                                                |          |                                                                                                    |   |   |      |      |
|                                                |          |                                                                                                    |   |   |      |      |
|                                                |          |                                                                                                    |   |   |      |      |

• click "Select app" on the left and choose "Other (Custom name)"

| G App passwords ×        | +                                                                                                    |   |   | <b>†</b> 4 | 7% 💶 - |
|--------------------------|----------------------------------------------------------------------------------------------------|---|---|------------|--------|
| ← → C <sup>1</sup> ••    | e myaccount.google.com                                                                                                    | ψ | ᠿ | 1          | •••    |
| Google Account           |                                                                                                    |   | 0 |            | s      |
|                          | ← App passwords                                                                                                    |   |   |            |        |
|                          | App passwords let you sign in to your Google Account from apps on devices that don't support 2-Step<br>Verification. You'll only need to enter it once so you don't need to remember it. Learn more |   |   |            |        |
|                          | You don't have any app passwords.                                                                                                    |   |   |            |        |
|                          | Select app Select device v                                                                                                    |   |   |            |        |
|                          | Mail<br>Generate                                                                                                    |   |   |            |        |
|                          | Contacts<br>YouTube                                                                                                    |   |   |            |        |
|                          | Other (Custom name)                                                                                                    |   |   |            |        |
|                          |                                                                                                    |   |   |            |        |
| Privacy Terms Help About |                                                                                                    |   |   |            |        |

• enter "Microsoft365" or something meaningful to you

Privacy Terms Help About

2025/08/14 05:52

| > C' 07       | € myaccount.google.com                                                                                                    | ÷ | ≙ | 1 |   |
|---------------|----------------------------------------------------------------------------------------------------|---|---|---|---|
| oogle Account |                                                                                                    |   | 0 |   | S |
|               | ← App passwords                                                                                                    |   |   |   |   |
|               | App passwords let you sign in to your Google Account from apps on devices that don't support 2-Step<br>Verification. You'll only need to enter it once so you don't need to remember it. Learn more |   |   |   |   |
|               | You don't have any app passwords.                                                                                                    |   |   |   |   |
|               | Select the app and device you want to generate the app password for. microsoft365 ×                                                                                                    |   |   |   |   |
|               | GENERATE                                                                                                    |   |   |   |   |
|               |                                                                                                    |   |   |   |   |
|               |                                                                                                    |   |   |   |   |

- Privacy Terms Help About
  - click [GENERATE]
  - it will show a popup with the app password, please copy it and mark it together with your email address.
    - e.g. yourname@yourdomain.dom, thesistheapppassword

| $\leftrightarrow \rightarrow C^{1}$ $\bullet =$ $\bullet$ myaccount.google.com                                                                                                    | ų î       |
|----------------------------------------------------------------------------------------------------|-----------|
| Google Account                                                                                                    | 0 🖩 🕚     |
| App passwords      Generated app password      Your app password for your device      Copy your password show here      How to use it      Go to the settings for your Google Account     the application or device you are trying to the                                         | in        |
| Prevent     Up. Replace your password with the 16-<br>character password shown above.<br>Just like your normal password, this app<br>password grants complete access to your<br>Google Account. You won't need to remem<br>it, so don't write it down or share it with<br>anyone. | ber<br>HE |

- click [DONE] after you have write down your app password
- Go back to previous screen and you should see you have 1 password

| 17:47                             |                                                                                                    |           |
|-----------------------------------|----------------------------------------------------------------------------------------------------|-----------|
| G App passwords X                 |                                                                                                    | \$ 46% ∎⊃ |
| $\leftarrow \rightarrow C^{I}$ or | myaccount.google.com                                                                                                    | •••• 1 1  |
| Google Account                    |                                                                                                    | ଡ ⊯ 💧     |
|                                   | ← App passwords                                                                                                    |           |
|                                   | App passwords let you sign in to your Google Account from apps on devices that don't support 2-Step<br>Verification. You'll only need to enter it once so you don't need to remember it. Learn more |           |
|                                   | Your app passwords                                                                                                    |           |
|                                   | Name Created Last used                                                                                                    |           |
|                                   | Microsoft365 5:40 PM -                                                                                                    |           |
|                                   | Select the app and device you want to generate the app password for.                                                                                                    |           |
|                                   | Select app v Select device v                                                                                                    |           |
|                                   | GENERATE                                                                                                    |           |
|                                   |                                                                                                    |           |
|                                   |                                                                                                    |           |

Privacy Terms Help About

From: https://wiki.questwork.com/dokuwiki/ - Questwork's Wiki

Permanent link: https://wiki.questwork.com/dokuwiki/doku.php?id=course:gmail:set\_up\_app\_password:start&rev=1645609642

Last update: 2022/02/23 17:47

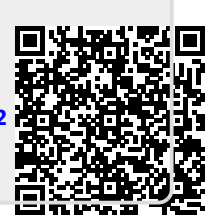